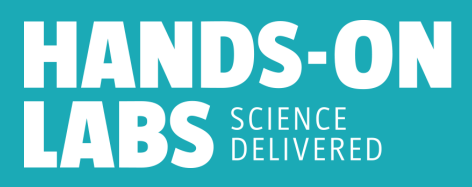

## **HOL Kit Ordering Instructions**

1. Using the course enrollment link provided by your instructor, create an account on the HOL Cloud.

| Cr<br>ac<br>Alre | reate an account<br>ccess your online<br>eady have an HOL accou | so that you can<br>learning tools.<br>nt? Sign In |  |
|------------------|-----------------------------------------------------------------|---------------------------------------------------|--|
| Firs             | st Name                                                         | Last Name                                         |  |
| Em               | ail                                                             |                                                   |  |
| Pas              | ssword                                                          |                                                   |  |
| Ver              | rify Password                                                   |                                                   |  |
|                  | SUE                                                             | IMIT                                              |  |
|                  |                                                                 |                                                   |  |

2. Next, you will be brought to the dashboard. Select the class you would like to order for.

| Welcome to y                                               | our supplemental instructional material website.              |
|------------------------------------------------------------|---------------------------------------------------------------|
| Getting Started                                            | My Courses ALL Courses Closed Courses                         |
| Please watch these videos before<br>accessing your course. | Surviving the Coming Zombie<br>Apocalypse—Disasters and Human |
| Navigation                                                 | Behavior                                                      |
| HANDS-ON<br>LABS SCIENCE<br>DELVER<br>DELVER<br>DELVER     |                                                               |

3. Click "Purchase Kit," input the payment method, and click "Checkout."

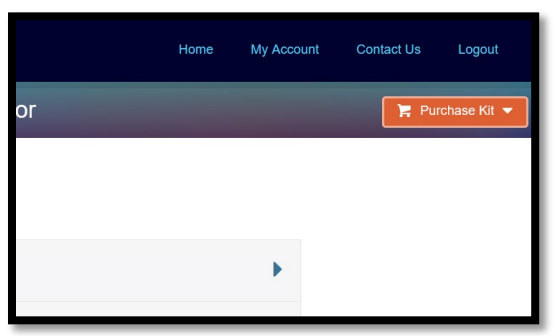

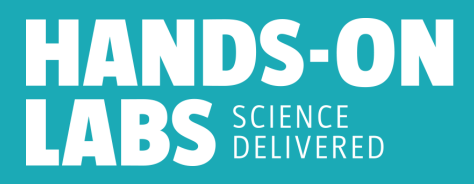

4. Fill in your shipping information. On this step, you can select "Expedited Assembly." Please note that selecting this option will give the order priority during <u>assembly</u>. Shipping options will come in the next step.

| First Name                                                  | Last Name                            | Course Code                       |                   |
|-------------------------------------------------------------|--------------------------------------|-----------------------------------|-------------------|
|                                                             |                                      | LP-2123-CK-03                     |                   |
|                                                             |                                      | Course                            |                   |
| Address 1                                                   |                                      | Surviving the Coming Zor          | nbie              |
|                                                             |                                      | Apocalypse—Disasters a            | nd Human Behavior |
|                                                             |                                      | Kit Description                   |                   |
| Address 2                                                   |                                      | Kit Cost                          | \$150.0           |
|                                                             |                                      | Expedited Processing (\$20.00)* 1 |                   |
| City                                                        | State Zip Code                       |                                   | Tot               |
|                                                             |                                      |                                   | \$150.0           |
|                                                             |                                      |                                   |                   |
| Phone Number * Used if we need to reach you about important | t matters regarding this order only. | * Does not include                | shipping upgrades |
|                                                             |                                      | Review Orde                       | r & Payment       |
| Presial Objecting Instructions                              |                                      |                                   |                   |
| Special Shipping mandolone                                  |                                      |                                   |                   |

5. You can review your order, choose a shipping option, and place the order.

| Course Code<br>IP-2123-CK-03<br>Course<br>Apocarlypse—Disasters and Human Behavior<br>KI Description<br>KI Cost \$100.00<br>Competitive Processing (\$20.00)<br>Competitive Processing (\$20.00)<br>Competitive Processin | Or                 | der Summary                                               |               |
|----------------------------------------------------------------------------------------------------|--------------------|-----------------------------------------------------------|---------------|
| Course<br>Survively Econsiders and Human Behavior<br>Rit Description<br>Rit Cost \$150.00<br>Comparison Status<br>Suppring<br>UPS Ground \$16.32<br>UPS 2nd Day Air \$46.37<br>UPS 2nd Day Air \$101.31<br>Tax \$0.00<br>Total<br>\$166.32<br>* Does not include shipping upgrades<br>* Does not include shipping upgrades                                                                                                    | Cou<br>LP-2        | rse Code<br>123-CK-03                                     |               |
| KIL Cost         \$150.00           Expedied Processing (\$20.00)* (*)           Shipping           •         UPS Ground         \$16.32           •         UPS 3 Day Select         \$36.35           •         UPS 2nd Day Air         \$46.37           •         UPS 2nd Day Air         \$101.31           Tax         \$0.00           Total           \$166.32           * Does not include shipping upgrades                                                                                                    | Cou<br>Surv<br>Apo | rse<br>Iving the Coming Zomble<br>calypse—Disasters and H | uman Behavior |
| Kit Cost         \$160.00           Expedited Processing (\$20.00)* (*)           Shipping           Image: UPS ground         \$16.32           UPS 3 Day Select         \$36.35           UPS 2nd Day Air         \$46.97           UPS Next Day Air         \$101.31           Tax         \$0.00           Total           \$166.32           * Does not include shipping upgrades           Place Order                                                                                                    | Kit E              | escription                                                |               |
| Expedited Processing (\$20.00)*     Shipping     UPS Ground \$16.22     UPS a Day Select \$36.35     UPS and Day Air \$46.97     UPS And Day Air \$101.31     Tax \$0.00     Total     \$166.32     * Does not include shipping upgrades     Place Order                                                                                                    | Kit C              | Cost                                                      | \$150.00      |
| Shipping           UPS Ground         \$16.32           UPS 3 Day Select         \$38.35           UPS 2nd Day Air         \$48.97           UPS Next Day Air         \$101.31           Tax         \$0.000           Total         \$166.32           * Does not include shipping upgrades           * Does not include shipping upgrades                                                                                                    |                    | Expedited Processing (\$2                                 | 20.00)* 🚺     |
|                                                                                                    | Ship               | ping                                                      |               |
| UIPS 3 Day Select         \$38.35           UIPS 2nd Day Air         \$46.97           UUPS Next Day Air         \$101.31           Tax         \$0.00           Total         \$166.32           * Dees not include shipping upgrades         Place Order                                                                                                    | ۲                  | UPS Ground                                                | \$16.32       |
| O         UPS 2nd Day Air         \$46.97           O         UPS Next Day Air         \$101.31           Tax         \$0.00         Total           \$166.32         * Does not include shipping upgrades           Place Order         Place Order                                                                                                    | 0                  | UPS 3 Day Select                                          | \$36.35       |
| O UPS Next Day Air \$101.31<br>Tax \$0.00<br>Total<br>\$166.32<br>* Does not include shipping upgrades<br>Place Order                                                                                                    | 0                  | UPS 2nd Day Air                                           | \$46.97       |
| Tax \$0.00<br>Total<br>\$166.32<br>* Does not include shipping upgrades<br>Place Order                                                                                                    | 0                  | UPS Next Day Air                                          | \$101.31      |
| Total<br>\$166.32<br>* Does not include shipping upgrades<br>Place Order                                                                                                    | Тах                |                                                           | \$0.00        |
| \$166.32 * Does not include shipping upgrades Place Order                                                                                                    |                    |                                                           | Total         |
| * Does not include shipping upgrades Place Order                                                                                                    |                    |                                                           | \$166.32      |
| Place Order                                                                                                    |                    | * Does not include shipp                                  | oing upgrades |
|                                                                                                    |                    | Place Orde                                                | er            |

6. Upon placing your order, you must accept the terms and conditions of our return policy.

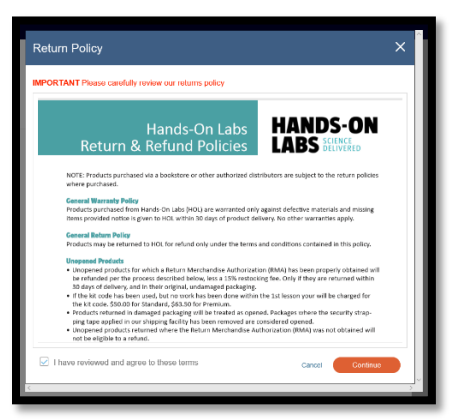

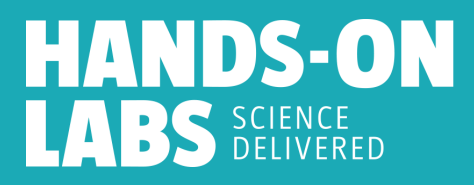

7. Input credit card information and click "Pay." In order to prevent duplicate orders, make sure to only click "Pay" once.

| Order Summary |                                                                  |                                                                                         |  |
|---------------|------------------------------------------------------------------|-----------------------------------------------------------------------------------------|--|
| Description   | Surviving the Comir<br>Apocalypse—Disas<br>Behavior Kit: \$150.0 | Surviving the Coming Zombie<br>Apocalypse—Disasters and Human<br>Behavior Kit: \$150.00 |  |
| Shipping      | \$                                                               | 16.32                                                                                   |  |
| Total         | \$                                                               | 166.32                                                                                  |  |
| Card Number + |                                                                  |                                                                                         |  |
| Exp. Date +   | Card Code +                                                      |                                                                                         |  |
| Pav           | Close                                                            | ]                                                                                       |  |

8. You will receive your order confirmation and a receipt will be emailed to you. You can also review your order history, including the UPS tracking number, from your course dashboard. Your course prerequisites should now be unlocked.

| Order Confirmation        |                                                                                         | 🖶 Prin   |
|---------------------------|-----------------------------------------------------------------------------------------|----------|
| Thank you for your purcha | ase, a receipt will also be emailed to the address provided.                            |          |
| Order Summary             |                                                                                         |          |
| Order Number              | 60119321731                                                                             |          |
| Shipping Address          | James Jameson<br>1234 N EAST ST<br>CALIFORNIA PINES, CA 96101-3340                      |          |
| Order Details             | Surviving the Coming Zombie Apocalypse—Disasters and Human Behavior Kit - LP-2123-CK-03 | \$150.00 |
|                           | UPS Ground                                                                              | \$16.32  |
|                           | Tax                                                                                     | \$0.00   |
|                           | Total                                                                                   | \$166.32 |
|                           |                                                                                         |          |